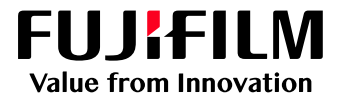

# How to calibrate with the i1Pro2

# GX Print Server for Iridesse Production Press

Version 1.0

FUJIFILM Business Innovation Corp.

#### Overview

This exercise will demonstrate the process of calibrating the colour data between the GX Print Server and the print engine. The purpose of this is to monitor the variation of colour reproduced by the print engine. The process allows the GX Print Server to compensate for variables such as changes in the installation environment, printer components, printing substrates and other factors. The value of this activity is to achieve consistent colour reproduction between the GX Print Server and the print engine.

#### Objective

By the end of this exercise users will be able to:

- Navigate to the location of the setting on the GX Print Server
- Create a Calibration file
- Assign the Calibration to the Stock
- Update the Calibration

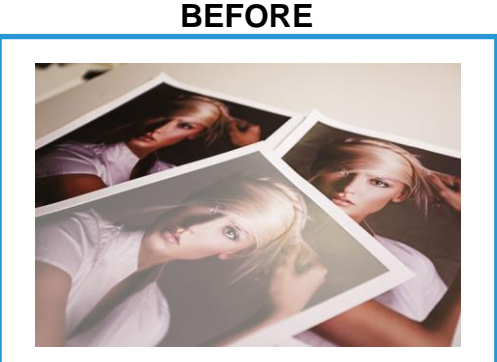

Before calibration: Printed colour consistency issues AFTER

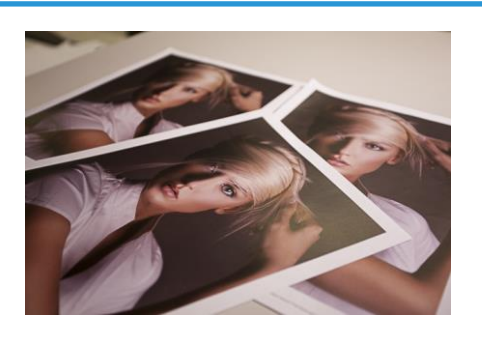

After calibration: Colour is uniform from page to page

#### **Create Calibration File**

For information about creating a stock in the stock library go to the Help of Stock Library Manager (Iridesse)

- 1. Create stock in the stock library and assign to the tray.
- 2. In the shortcut area, select [Calibration] >> [Calibration].

| <b></b>                          | •                   | <b></b>             | Ð        |   | =             |               |                                             |         |             |         |
|----------------------------------|---------------------|---------------------|----------|---|---------------|---------------|---------------------------------------------|---------|-------------|---------|
| Job Manager Import Jobs          | Job History         | Imposition Template | CMS      | • | Calibration   | Stock Library | Job Templates                               |         | Widgets     | •       |
| Calibration Target Scan Adjustme | nt                  |                     |          |   |               |               |                                             |         |             |         |
| Calibration: 0 Item(s)           |                     |                     |          |   |               |               |                                             |         |             |         |
| 💌 📋 💭 Update 🛛 🐺 Verify 🕑        | Revert 🗉 🖸          |                     | Search   | ۹ |               | C Restore D   |                                             |         |             |         |
| Name Paper Type Halftone I       | Execution Date/Time | Modified Date/Time  | Comments |   |               | Tray          | Paper                                       | Stock   | Calibration | <b></b> |
|                                  |                     |                     |          |   |               | Bypass Tray   | A4(210x297mm) SEF<br>Plain<br>White 90 gsm  |         | *Default    |         |
|                                  |                     |                     |          |   |               | A2-1          | A4(210x297mm) LEF<br>Plain<br>White 90 gsm  | sample2 | *Default    |         |
|                                  |                     |                     |          |   | 🖉 Assign      | A2-2          | A4(210x297mm) LEF<br>Plain<br>White 90 gsm  | sample2 | *Default    |         |
|                                  |                     |                     |          |   |               | A1-1          | A3(297x420mm) SEF<br>Plain<br>White 90 gsm  |         | *Default    |         |
|                                  |                     |                     |          |   | P Assign to A | All A1-2      | 8.5x11"(fŒf^[) SEF<br>Plain<br>White 90 gsm | sample1 | *Default    |         |
|                                  |                     |                     |          |   |               | Tray 1        | A4(210x297mm) SEF<br>Plain<br>White 90.csm  |         | *Default    |         |

- 3. Click 💌 (Create New) in the Calibration management window
- 4. Select Spectrophotometer to perform the calibration.

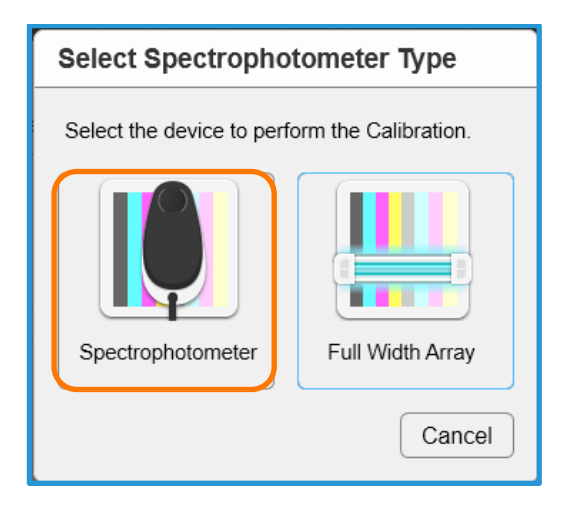

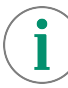

Ensure that the i1Pro 2 Spectrophotometer is connected via USB to the GX Print Server.

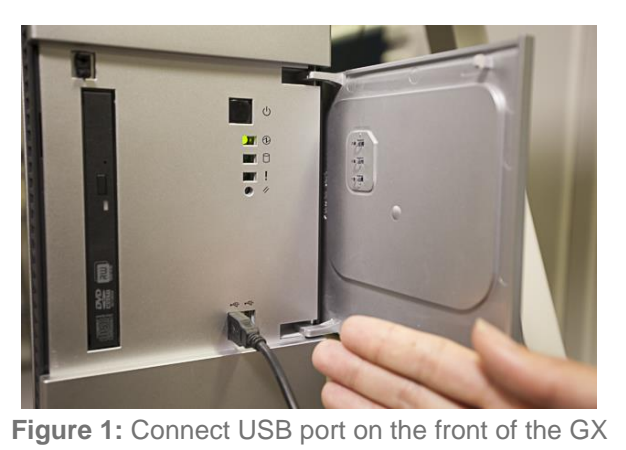

Print Server

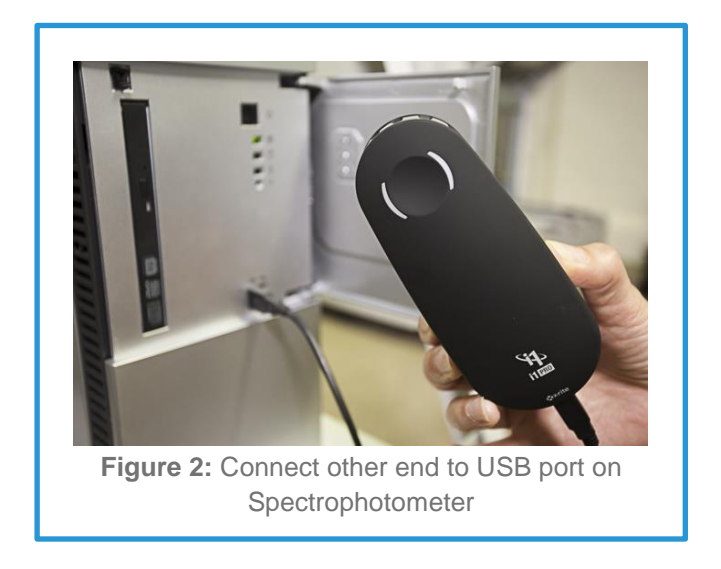

5. Set up Calibration Mode

Select [i1Pro2(M2 Colorimetry)] in [Scanner], [200 dots] in [Halftone], [Advanced] in [Calibration Method], [Silk Coated 140(M2)] in [Calibration Target], select the tray in [Paper Tray] and then click [Next].

If another halftone is used to print the job, please select the halftone to be used in [Halftone].

| Create Calibration                                                    |        |
|-----------------------------------------------------------------------|--------|
| Step 1 🔿                                                              |        |
| Specify Calibration Conditions                                        |        |
| Specify the calibration conditions, then proceed to Step 2.           |        |
| Scanner                                                               |        |
| i1Pro 2 (M2 Colorimetry)                                              |        |
| Halftone                                                              |        |
| 200 dot v                                                             |        |
| Calibration Method                                                    |        |
| Advanced V                                                            |        |
| Calibration Target                                                    |        |
| SilkCoated 140(M2)                                                    | Select |
| Tray                                                                  |        |
| Tray 1: A3 120 Uncoated, A3 (297 x 420 mm) SEF, Plain, White, 120 gsm | v      |
|                                                                       |        |
| Previous         Step 1         Step 2         Step 3                 | Next   |
|                                                                       | Cancel |

 Select [Copies] and choose the number of sheets to be output (Please note the default is 5 which is the recommended minimum). Select [Output Destination], and then click [Print]. After printing the calibration charts, click [Next].

| Create Calibration                                                          |
|-----------------------------------------------------------------------------|
| Step 2  Print Calibration Chart Set the number of copies, then click Print. |
| Copies                                                                      |
| 5 — + (1-99, Default: 5)                                                    |
| Output Destination                                                          |
| Finisher Tray     V                                                         |
|                                                                             |
|                                                                             |
|                                                                             |
| Print                                                                       |
|                                                                             |
| Cancel                                                                      |

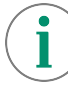

Please check the quality of the output color charts to ensure that no print engine image quality artifacts are on the printed output. This is to ensure that the best colorimetric data can be captured during the next step.

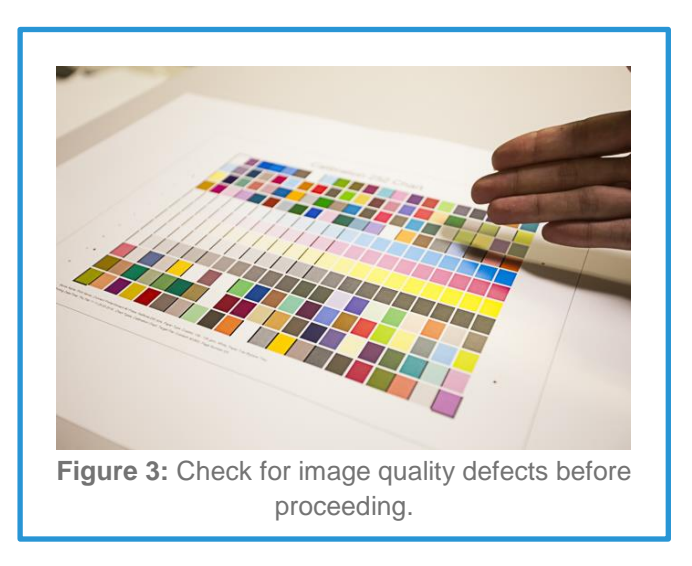

7. Click [Use Colorimetry Application] to select a Colorimetric Method for Calibration, then Click [Start].

| Create Calibrati                                                                | on                                                        |                |          |      |       |
|---------------------------------------------------------------------------------|-----------------------------------------------------------|----------------|----------|------|-------|
| Step 3  Import Colorimetric E Select a Colorimetric Use Colorimet Use Colorimet | ata<br>Method for Calibrati<br>ry Application<br>ric Data | ion, then clic | k Start. | wse) |       |
| Previous                                                                        | Step 1 🕨 S                                                | Step 2 🕨       | Step 3   |      | Start |

8. Place the printed output into the i1Pro 2 calibration backup board with the arrow pointer to the top right of the carrier. Put five or more blank sheets of the same paper under the Calibration Chart.

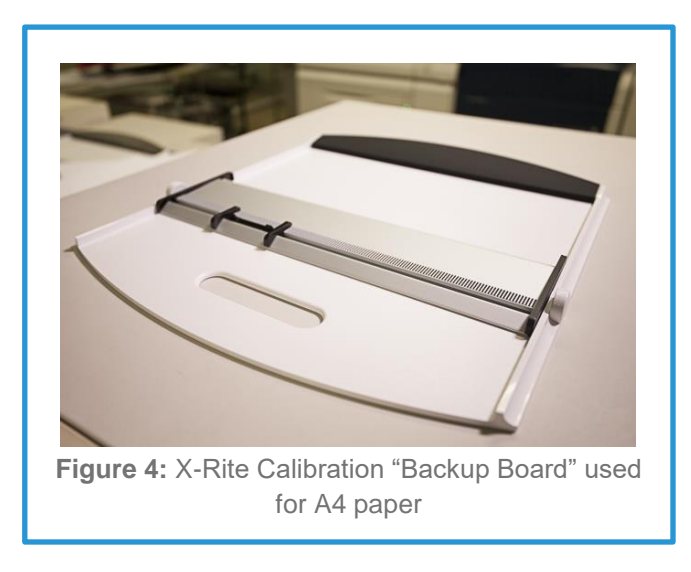

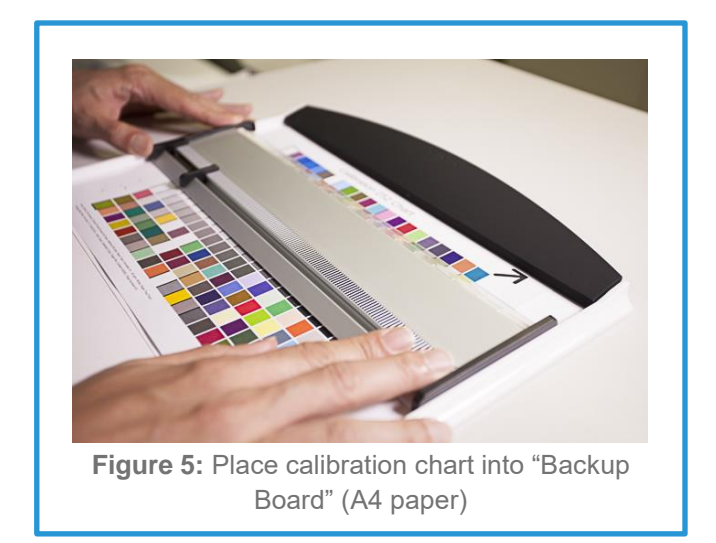

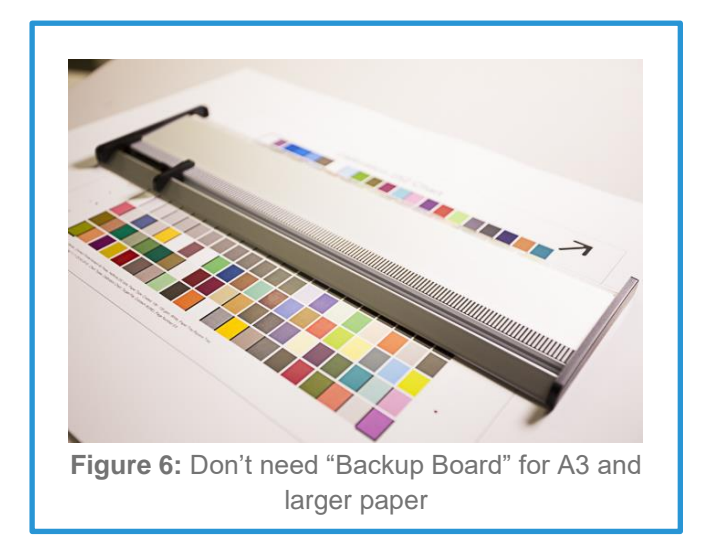

9. The Color Measurement Utility will be launched automatically, then click [Start]

| Color Measurement Utility                            | ×                       |
|------------------------------------------------------|-------------------------|
| Color Measurement Screen : Handheld Reader (i1Pro 2) | 년회 Exit                 |
| Select (Start).                                      |                         |
|                                                      |                         |
|                                                      |                         |
|                                                      |                         |
| Calibration                                          | 🔄 Undo 🔢 Cancel 🕨 Start |

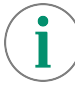

If i1Pro 2 is not connected, please connect i1Pro2 and click Rescan. (See Figure 2 & 3 of this procedure for pictures).

10. Follow the onscreen instructions, and place the i1Pro 2 into the "white reference plate" and press the buttons on the side of the unit to calibrate the i1Pro 2 Spectrophotometer.

| Color Measurement Utility                                                      |                          |                         | ×            |
|--------------------------------------------------------------------------------|--------------------------|-------------------------|--------------|
| Color Measurement Screen : Handheld Reader (i1                                 | Pro 2)                   |                         | 년] Exit      |
| Calibration will be performed.<br>Place the Handheld Reader on the white refer | rence plate and press th | e button on the reader. |              |
|                                                                                |                          |                         |              |
|                                                                                |                          |                         |              |
|                                                                                |                          |                         |              |
|                                                                                |                          |                         |              |
|                                                                                |                          |                         |              |
|                                                                                |                          |                         |              |
| Calibration                                                                    | J                        | ් Undo 🔢                | Cancel Start |

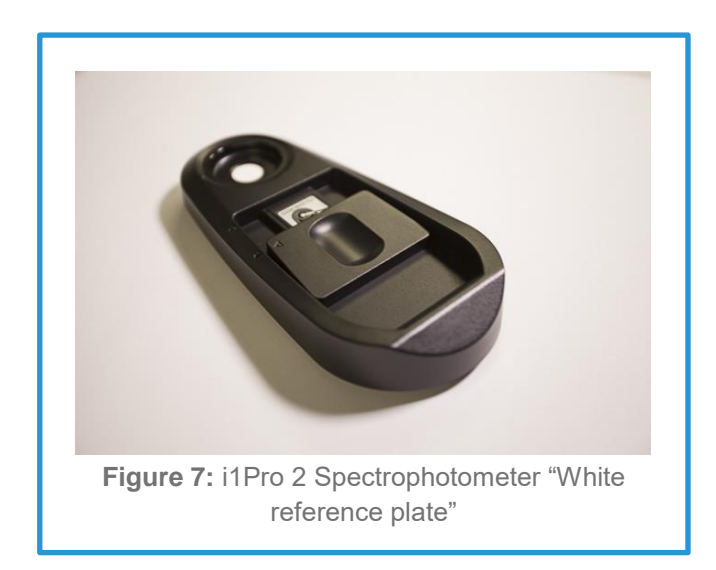

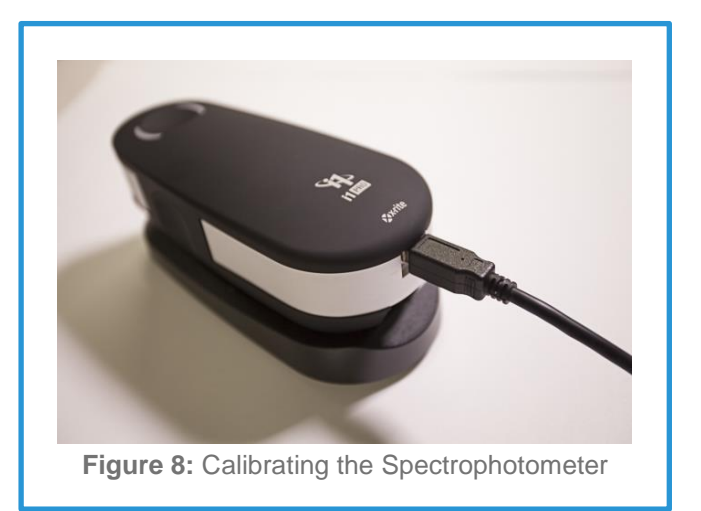

i

Please note that in the following step, if 5 minutes have passed after i1Pro 2 calibration, the i1Pro 2 will need to be placed on the "white reference plate" and will start another calibration measurement. 11. After the i1Pro 2 has been successfully calibrated, start measuring by pressing the buttons on the i1Pro 2 and slide the Spectrophotometer across the printed page as shown.

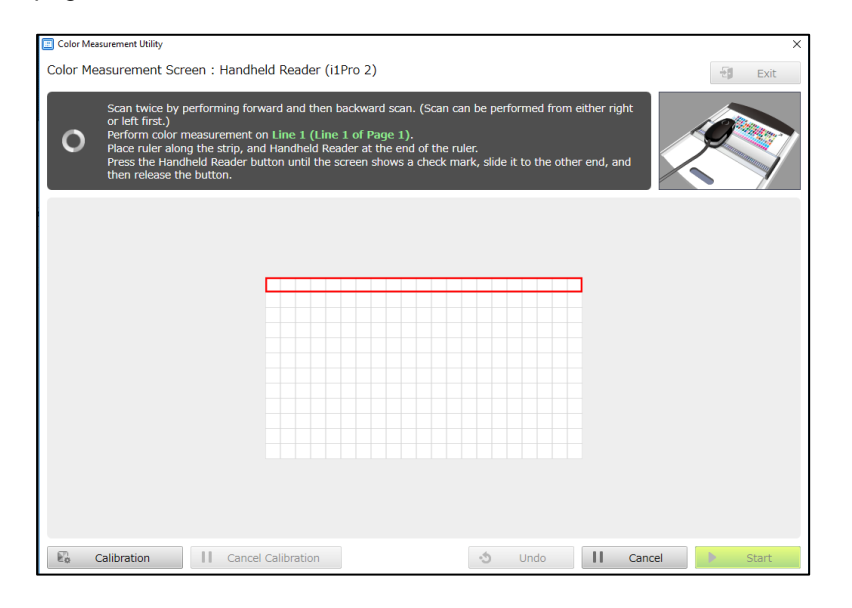

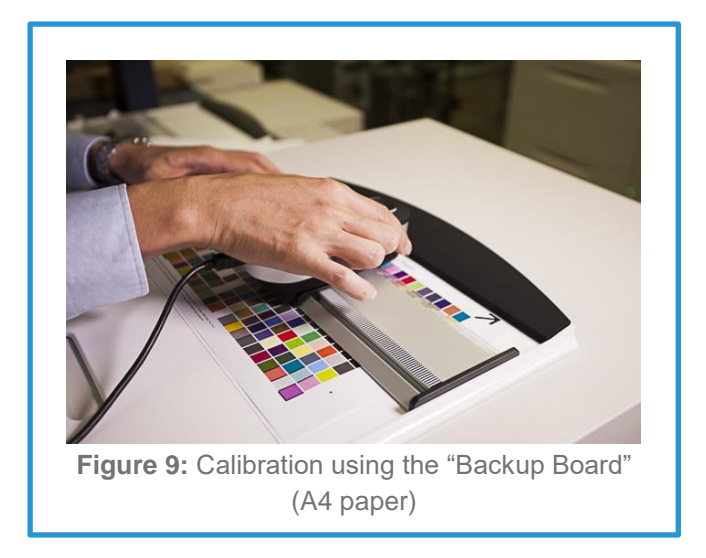

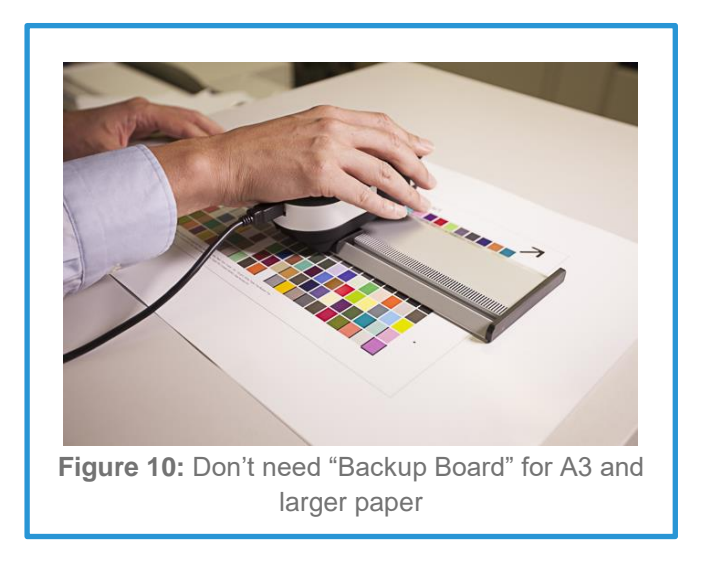

12. After measuring all the strips, the message "Color measurement has completed" will be displayed, and then click [Complete].

| Color Measurement Utility                            | ×           |
|------------------------------------------------------|-------------|
| Color Measurement Screen : Handheld Reader (i1Pro 2) | E Exit      |
| O Color measurement has completed.                   |             |
| 20400455                                             |             |
| En Calibration                                       | slete Start |

13. Check the result and click [Save].

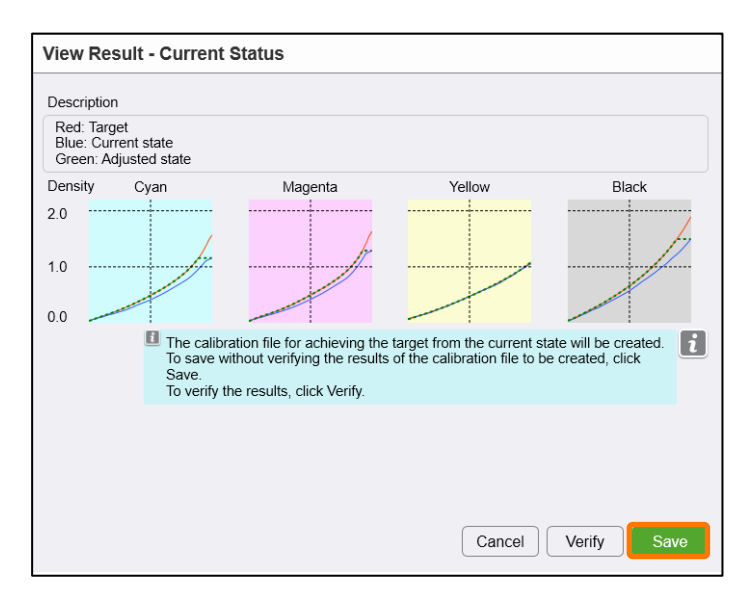

Please note that in the following step, a standard naming convention should be adopted so that the calibration can be easily identified.

14. Enter [Calibration File Name] and [Comments] as necessary and click [Save].
 Example = Calibration File Name : Coated Paper
 Comments: Calibrated by Colotech SilkCoated 140gsm

|            | Save Calibration                                                                                                    |                                                                                      | Ē                              | X C                     |                             |
|------------|----------------------------------------------------------------------------------------------------|--------------------------------------------------------------------------------------|--------------------------------|-------------------------|-----------------------------|
|            | Calibration Conditions                                                                                                    |                                                                                      |                                |                         |                             |
|            | Connected Printer: Irides<br>Scanner: i1Pro 2 (M2 Col<br>Halftone: 200 dot<br>Calibration Method: Adva<br>Tray/Stock: Tray 1/A4 90<br>Calibration Target: SilkCo |                                                                                      |                                |                         |                             |
|            | Enter a file name and a co                                                                                                    | mment, and click Save.                                                               |                                |                         |                             |
|            | Calibration File Name                                                                                                    | Coated Paper                                                                         |                                |                         |                             |
|            | Comments                                                                                                    | Calibrated by Colotech Silkcoat 140                                                  | )gsm                           |                         |                             |
|            | Assign to the sele                                                                                                    | cted Tray/Stock.                                                                     |                                |                         |                             |
|            | Back                                                                                                    | Cance                                                                                | el Sa                          | ave                     |                             |
|            |                                                                                                    |                                                                                      |                                |                         |                             |
| <b>j</b> ) | When [Assign to the<br>both saved and ass<br>file can be changed                                                                                                 | e Selected Paper Tray/Sto<br>igned to Stock. The assig<br>in [Calibration] or [Stock | ock] is c<br>inment<br>Library | checke<br>of the<br>/]. | ed, the file is calibration |

Congratulations you have now completed a Calibration of the GX Print Server.

Please continue to the next exercise of assigning the calibration data to a stock.

## Assign the Calibration to the Stock.

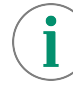

It is possible to assign the calibration to Tray. In that case, this exercise can be skipped.

1. In the shortcut area, select [Stock Library].

| 😑 FUJI XeroX 🕥                                                                                                    | GX Print Server for the Iridesse(TM) Production Press |             |            |          |                      |                                         |              |                   |                  |
|----------------------------------------------------------------------------------------------------|-------------------------------------------------------|-------------|------------|----------|----------------------|-----------------------------------------|--------------|-------------------|------------------|
| ✓ Print Server                                                                                                    | : Maintenance                                         |             |            |          | GX Print<br>(TM) Pro | Server for the Iridess<br>duction Press | e            |                   |                  |
| Iridesse(TM) Production Press                                                                                                    |                                                       |             |            |          |                      |                                         |              |                   |                  |
| Printer Ready Printer Ready Image: Image: Im | Job 🙆 Job                                             | History     | 1 2        | mplate   | CMS                  | Calibration                             | SI           | KLEnzy            | GLD<br>Job Templ |
| Stock Library : 14 Item(s)                                                                                                    |                                                       |             |            |          |                      |                                         |              |                   | q                |
| Stock Name                                                                                                    | Paper Size                                            | Paper Color | Paper Type | Sequence | Hole Punched         | Paper Weight                            | Coating Type | Pre-printed Paper | Pa               |
| 125gsm-SRA3) Office Environment                                                                                                    | SRA3 (320 x 450 mm) SEF                               | White       | Custom     | -        | None                 | 125                                     | Uncoated     | -                 | Sh               |
| 200gsm-SRA3) Office Environment                                                                                                    | SRA3 (320 x 450 mm) SEF                               | White       | Custom     | -        | None                 | 200                                     | Uncoated     |                   | Sh               |
| 220gsm White A4                                                                                                    | A4 (210 x 297 mm) SEF                                 | White       | Plain      | -        | None                 | 220                                     | Uncoated     | Off               | Lor              |
| A3 120 Uncoated                                                                                                    | A3 (297 x 420 mm) SEF                                 | White       | Plain      | -        | None                 | 120                                     | Uncoated     | Off               | Lor              |
| A3 120nsmk                                                                                                    | 43 (297 x 420 mm) SEE                                 | White       | Plain      |          | None                 | 120                                     | Uncoated     | Off               | Lor              |

2. Select the stock which the calibration file is going to be assigned to.

| Stock Library Paper Sizes       |                         |             |            |          |              |              |             |
|---------------------------------|-------------------------|-------------|------------|----------|--------------|--------------|-------------|
| Stock Library : 14 Item(s)      |                         |             |            |          |              |              |             |
|                                 |                         |             |            |          |              |              |             |
| Stock Name                      | Paper Size              | Paper Color | Paper Type | Sequence | Hole Punched | Paper Weight | Coating Typ |
| 125gsm-SRA3) Office Environment | SRA3 (320 x 450 mm) SEF | White       | Custom     | -        | None         | 125          | Uncoated    |
| 200gsm-SRA3) Office Environment | SRA3 (320 x 450 mm) SEF | White       | Custom     | -        | None         | 200          | Uncoated    |
| 220gsm White A4                 | A4 (210 x 297 mm) SEF   | White       | Plain      | -        | None         | 220          | Uncoated    |
| A3 120 Uncoated                 | A3 (297 x 420 mm) SEF   | White       | Plain      | -        | None         | 120          | Uncoated    |
| A3 120gsmk                      | A3 (297 x 420 mm) SEF   | White       | Plain      | -        | None         | 120          | Uncoated    |
| A4 125gsm Black                 | A4 (210 x 297 mm) SEF   | Black       | Plain      | -        | None         | 125          | Uncoated    |
| A4 90gsm                        | A4 (210 x 297 mm) SEF   | White       | Plain      | -        | None         | 90           | Uncoated    |
| A4 Black 80gsm                  | A4 (210 x 297 mm) SEF   | Black       | Plain      | -        | None         | 80           | Uncoated    |
| cOLOTECH 220                    | SRA3 (320 x 450 mm) SEF | White       | Plain      | -        | None         | 220          | Coated      |
| Colotech+ 160gsm A4             | A4 (210 x 297 mm) SEF   | White       | Plain      | -        | None         | 160          | Coated      |
| Colotech+ Gloss Coated SRA3     | SRA3 (320 x 450 mm) SEF | White       | Plain      | -        | None         | 120          | Coated      |
| Custom Stock 1                  | A3 (297 x 420 mm) SEF   | White       | Plain      | -        | None         | 90           | Uncoated    |
| HW A4                           | A4 (210 x 297 mm) SEF   | White       | Plain      | -        | None         | 120          | Uncoated    |
| SRA3 300 GSM GLOSS              | SRA3 (320 x 450 mm) SEF | White       | Plain      | -        | None         | 300          | Coated      |

3. Double-click the selected item and select the calibration file name in [Calibration] and then click [OK].

| Edit Stock Library                                       |                                            | 🗂 ×    |
|----------------------------------------------------------|--------------------------------------------|--------|
| Stock Name<br>Colotech+ Gloss Coated SRA3                |                                            |        |
| Paper Size<br>SRA3 (320 x 450 mm) SEF<br>Width (mm)      | Hole Punched<br>None<br>Paper Grain        |        |
| 320.0 (98.0-330.2)<br>Length (mm)<br>450.0 (146.0-488.0) | Short Edge<br>Calibration<br>Coarted Paper | v      |
| Paper Type<br>Plain                                      |                                            |        |
| Paper Color<br>White<br>Paper Weight (g/m <sup>1</sup> ) |                                            |        |
| 120 (52 - 400)                                           |                                            |        |
|                                                          |                                            |        |
|                                                          |                                            |        |
|                                                          | (                                          | Cancel |

4. The calibration file is assigned to the stock.

| Job Manager        | ⇒ In        | nport Jobs | Job Histor | ry 🖽 I       | mposition Template | 📴 смs        | E Calibration     | <b>S</b>    | Stock Library | Job Temp |
|--------------------|-------------|------------|------------|--------------|--------------------|--------------|-------------------|-------------|---------------|----------|
| Stock Library F    | Paper Sizes |            |            |              |                    |              |                   |             |               |          |
| Stock Library : 14 | l Item(s)   |            |            |              |                    |              |                   |             |               |          |
|                    |             |            |            |              |                    |              |                   |             | Search        | ۹        |
| Size               | Paper Color | Paper Type | Sequence   | Hole Punched | Paper Weight       | Coating Type | Pre-printed Paper | Paper Grain | Calibration   |          |
| 320 x 450 mm) SEF  | White       | Custom     | -          | None         | 125                | Uncoated     | -                 | Short Edge  | *Default      |          |
| 320 x 450 mm) SEF  | White       | Custom     | -          | None         | 200                | Uncoated     | -                 | Short Edge  | *Default      |          |
| x 297 mm) SEF      | White       | Plain      | -          | None         | 220                | Uncoated     | Off               | Long Edge   | *Default      |          |
| x 420 mm) SEF      | White       | Plain      | -          | None         | 120                | Uncoated     | Off               | Long Edge   | Coarted Paper |          |
| x 420 mm) SEF      | White       | Plain      | -          | None         | 120                | Uncoated     | Off               | Long Edge   | *Default      |          |
| x 297 mm) SEF      | Black       | Plain      | -          | None         | 125                | Uncoated     | Off               | Long Edge   | *Default      |          |
| x 297 mm) SEF      | White       | Plain      | -          | None         | 90                 | Uncoated     | Off               | Long Edge   | *Default      |          |
| x 297 mm) SEF      | Black       | Plain      | -          | None         | 80                 | Uncoated     | Off               | Long Edge   | *Default      |          |
| 320 x 450 mm) SEE  | White       | Plain      |            | None         | 220                | Coated       | Off               | Long Edge   | *Default      |          |

You have now assigned the calibration data to a stock in the stock library, and now any job that is sent using that paper type will use this calibration data. You have completed this exercise.

 $(\mathbf{i})$ 

It is recommended that calibration be performed on regular basis. (i.e. Daily or weekly)

To learn how to update the calibration on a regular basis, please continue to the next exercise of updating the calibration.

## Update the calibration

1. In the shortcut area, select [Calibration] > [Calibration].

|            | E             | Þ                   | 9             | ⊞                   | <b></b>  |   | =             |               | Ð                                            |         |             | 0 =      |
|------------|---------------|---------------------|---------------|---------------------|----------|---|---------------|---------------|----------------------------------------------|---------|-------------|----------|
| Job        | Manager       | Import Jobs         | Job History   | Imposition Template | CMS      |   | Calibration   | Stock Library | Job Templates                                |         | Widgets     |          |
| Calibrat   | on Target     | Scan Adjustment     |               |                     |          |   |               |               |                                              |         |             |          |
| Calibratio | on: 0 Item(s) |                     |               |                     |          |   |               |               |                                              |         |             |          |
| ۱          | 💭 Update      | 🗄 Verify 🛛 🔥 Revert |               |                     | Search   | ۹ |               | C Restore D   |                                              |         |             |          |
| Name       | Paper Type    | Halftone Execut     | ion Date/Time | Modified Date/Time  | Comments |   |               | Tray          | Paper                                        | Stock   | Calibration | <b>_</b> |
|            |               |                     |               |                     |          |   |               | Bypass Tray   | A4(210x297mm) SEF<br>Plain<br>White 90 gsm   |         | *Default    |          |
|            |               |                     |               |                     |          |   |               | A2-1          | A4(210x297mm) LEF<br>Plain<br>White 90 gsm   | sample2 | *Default    |          |
|            |               |                     |               |                     |          |   | 🖉 Assign      | A2-2          | A4(210x297mm) LEF<br>Plain<br>White 90 gsm   | sample2 | *Default    |          |
|            |               |                     |               |                     |          |   |               | A1-1          | A3(297x420mm) SEF<br>Plain<br>White 90 gsm   |         | "Default    |          |
|            |               |                     |               |                     |          |   | P Assign to A | A1-2          | 8.5x11"(f0Ef^[) SEF<br>Plain<br>White 90 gsm | sample1 | *Default    |          |
|            |               |                     |               |                     |          |   |               | Tray 1        | A4(210x297mm) SEF<br>Plain<br>White 90.csm   |         | *Default    |          |

2. Select the calibration file to be updated.

| 🧧 Job Manager 💽                    | Import Jobs     | Jot      | History           | 🗄 Ir  | mposition Template    | CMS        |
|------------------------------------|-----------------|----------|-------------------|-------|-----------------------|------------|
| Calibration Target Scan Adjustment |                 |          |                   |       |                       |            |
| Calibration: 2 Item(s)             |                 |          |                   |       |                       |            |
| 🗰 🛅 💭 Update 👪                     | /erify bRever   | t 🗉 🕽    |                   |       | Search                | ۹          |
| Name                               | Paper Type      | Halftone | Execution Date/1  | Time  | Modified Date/Time    | Comment    |
| Coarted Paper                      | Plain(Uncoated) | 200 dot  | 11/28/2017 5:34:2 | 2 PM  | 11/28/2017 5:36:03 PN | Calibrated |
| Training Calibration 20102017      | Plain(Uncoated) | 200 dot  | 11/22/2017 3:30:5 | i5 PM | 11/24/2017 1:57:56 PN |            |
|                                    |                 |          |                   |       |                       |            |
|                                    |                 |          |                   |       |                       |            |
|                                    |                 |          |                   |       |                       |            |
|                                    |                 |          |                   |       |                       |            |
|                                    |                 |          |                   |       |                       |            |
|                                    |                 |          |                   |       |                       |            |
|                                    |                 |          |                   |       |                       |            |

- 3. Click <sup>Dupdate</sup> (Update).
- 4. Select the tray in [Paper Tray] and then click [Next].

| Calibration - Update                                                        |               |
|-----------------------------------------------------------------------------|---------------|
|                                                                             |               |
| Step 1 🛋                                                                    |               |
| Specify Calibration Conditions                                              |               |
| Specify the collibration conditions then preceded to Stop 2                 |               |
| Specify the calibration conditions, then proceed to Step 2.                 |               |
|                                                                             |               |
| Halftone                                                                    |               |
| 200 dot v                                                                   |               |
| Calibration Method                                                          |               |
|                                                                             |               |
| Calibration Target                                                          |               |
|                                                                             | Select        |
| Tray                                                                        |               |
| Tray 2: Xerox Colotech+ Silk 170gsm SRA3, SRA3 (320 x 450 mm) SEF, Plain, W | hite, 170 gsr |
|                                                                             |               |
| ✓ Previous Step 1 ► Step 2 ► Step 3                                         | Next 🕨        |
|                                                                             | Cancel        |

 $(\mathbf{i})$ 

The items except [Paper Tray] are already set by the conditions that the calibration is created.

5. Select [Copies] and chose the number of sheets to be output 5 is the recommended minimum. and then click [Print]. After printing the calibration charts, click [Next].

| Calibration - Update                              |  |
|---------------------------------------------------|--|
|                                                   |  |
| Step 2 🔿                                          |  |
| Print Calibration Chart                           |  |
| Set the number of copies, then click Print.       |  |
| Copies                                            |  |
| 5 (1-99, Default: 5)                              |  |
| Output Destination                                |  |
| Finisher Tray V                                   |  |
|                                                   |  |
|                                                   |  |
|                                                   |  |
| Print                                             |  |
| Previous Step 1      Step 2      Step 3      Next |  |
| Cancel                                            |  |

6. Click [Use Colorimetry Application] to select a Colorimetric Method for Calibration, then Click [Start].

| Calibration - New                                                                             |        |
|-----------------------------------------------------------------------------------------------|--------|
| Step 3 🏟                                                                                      |        |
| Import Colorimetric Data                                                                      |        |
| Select a Colorimetric Method for Calibration, then Click Start. O Use Colorimetry Application |        |
| Use Colorimetric Data                                                                         | Browse |
|                                                                                               |        |
|                                                                                               |        |
|                                                                                               |        |
|                                                                                               |        |
|                                                                                               |        |
| Previous     Step 1      Step 2      Step 3                                                   | Start  |
|                                                                                               |        |
|                                                                                               | Cancel |

7. Place the printed output into the i1 calibration backup board with the arrow pointer to the top right of the carrier. Put five or more blank sheets of the same paper under the Calibration Chart.

8. The Color Measurement Utility will be launched automatically, then click [Start].

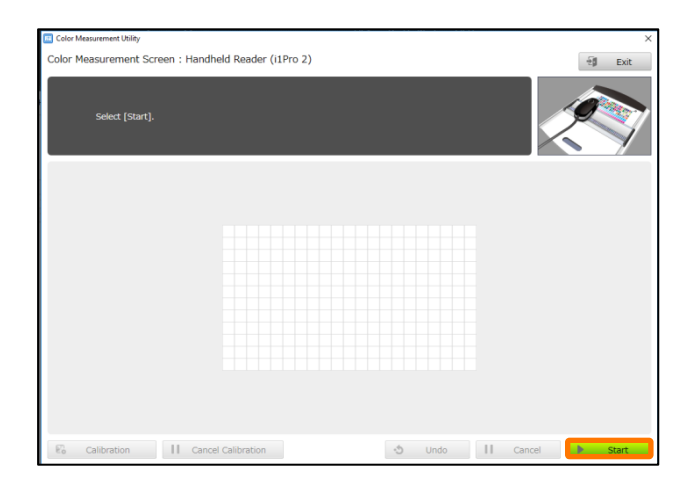

9. Follow the onscreen instructions, and place the i1Pro 2 into the "white reference plate" and press the buttons on the side of the unit to calibrate the i1Pro 2 Spectrophotometer.

| Color Measurement Utility                                                                                                    | ×            |
|----------------------------------------------------------------------------------------------------|--------------|
| Color Measurement Screen : Handheld Reader (i1Pro 2)                                                                         | 윤태 Exit      |
| Calibration will be performed.<br>Place the Handheld Reader on the white reference plate and press the button on the reader. | <b>X</b>     |
|                                                                                                    |              |
|                                                                                                    |              |
|                                                                                                    |              |
|                                                                                                    |              |
|                                                                                                    |              |
|                                                                                                    |              |
| Calibration Calibration S Undo                                                                                               | Cancel Start |

10. After the i1Pro 2 has been successfully calibrated, start measuring by pressing the buttons on the i1Pro 2 and slide the Spectrophotometer across the printed page as shown.

| 🔲 Color Mea | Color Measurement Utility ×                                                                                                    |                        |         |                 |  |  |
|-------------|----------------------------------------------------------------------------------------------------|------------------------|---------|-----------------|--|--|
| Color Me    | asurement Screen : Han                                                                                                    | dheld Reader (i1Pro 2) |         | Exit            |  |  |
| 0           | Contraction of the second relation of the second scan. (Scan can be performed from either right of the second scan (thrs.)     Perform color measurement on Line 1 (Line 1 of Page 1).     Place multi-and the start, and Handheld Reader at the end of the ruler.     Press the Handheld Reader button until the screen shows a check mark, slide it to the other end, and     then release the button. |                        |         |                 |  |  |
|             |                                                                                                    |                        |         |                 |  |  |
|             |                                                                                                    |                        |         |                 |  |  |
| E. c        | Calibration                                                                                                    | ncel Calibration       | -3 Undo | II Cancel Start |  |  |

11. After measuring all the strips, the message "Color measurement has completed" will be displayed, and then click [Complete].

| Color Measurement Utility                            | ×           |
|------------------------------------------------------|-------------|
| Color Measurement Screen : Handheld Reader (i1Pro 2) | 뒚 Exit      |
| O Color measurement has completed.                   |             |
|                                                      |             |
| A DECEMBER OF A                                      |             |
| ALC: NOT A SAME                                      |             |
| € calibration II cancel calibration 🕁 Undo II com    | olete Start |

12. Check the result and click [Save].

| View               | View Result - Current Status                                |                                            |                                                                                              |                                                            |                                                   |  |  |
|--------------------|-------------------------------------------------------------|--------------------------------------------|----------------------------------------------------------------------------------------------|------------------------------------------------------------|---------------------------------------------------|--|--|
| Desc               | Description                                                 |                                            |                                                                                              |                                                            |                                                   |  |  |
| Red<br>Blue<br>Gre | Red. Target<br>Blue: Current state<br>Green. Adjusted state |                                            |                                                                                              |                                                            |                                                   |  |  |
| Dens               | sity                                                        | Cyan                                       | Magenta                                                                                      | Yellow                                                     | Black                                             |  |  |
| 2.0                |                                                             |                                            | ļ,                                                                                           |                                                            |                                                   |  |  |
| 0.0                |                                                             |                                            |                                                                                              |                                                            |                                                   |  |  |
|                    |                                                             | The calib<br>To save<br>Save.<br>To verify | ration file for achieving the<br>without verifying the results<br>the results, click Verify. | target from the current st<br>of the calibration file to b | ate will be created. <b>1</b><br>e created, click |  |  |
|                    |                                                             |                                            |                                                                                              |                                                            |                                                   |  |  |
|                    |                                                             |                                            |                                                                                              |                                                            |                                                   |  |  |
|                    |                                                             |                                            |                                                                                              | Cancel                                                     | Verify Save                                       |  |  |

13. Modify [Comments] as necessary and click [Save].
 Example = Calibration File Name : Coated Paper
 Comments: Calibrated by Colotech SilkCoated 140gsm

| Save Calibration                                                                                                    |                                        |     | × |  |  |  |
|----------------------------------------------------------------------------------------------------|----------------------------------------|-----|---|--|--|--|
| Calibration Conditions                                                                                                    |                                        |     |   |  |  |  |
| Connected Printer: Iridesse(TM) Production Press<br>Scanner: i1Pro 2 (M2 Colorimetry)<br>Halftone: 200 dot<br>Calibration Method: Advanced<br>Tray/Stock: Tray 11A4 90gsm<br>Calibration Tarreet: SilkCoated 140(M2) |                                        |     |   |  |  |  |
| Enter a file name and a co                                                                                                    | mment, and click Save.                 |     |   |  |  |  |
| Calibration File Name                                                                                                    | Coated Paper                           |     |   |  |  |  |
| Comments                                                                                                    | Calibrated by Colotech Silkcoat 140gsm |     |   |  |  |  |
| Assign to the selected Tray/Stock.                                                                                                    |                                        |     |   |  |  |  |
| Back                                                                                                    | Cancel                                 | Sav | e |  |  |  |

Congratulations, you have now completed this exersicse.